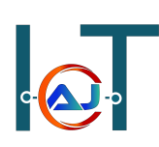

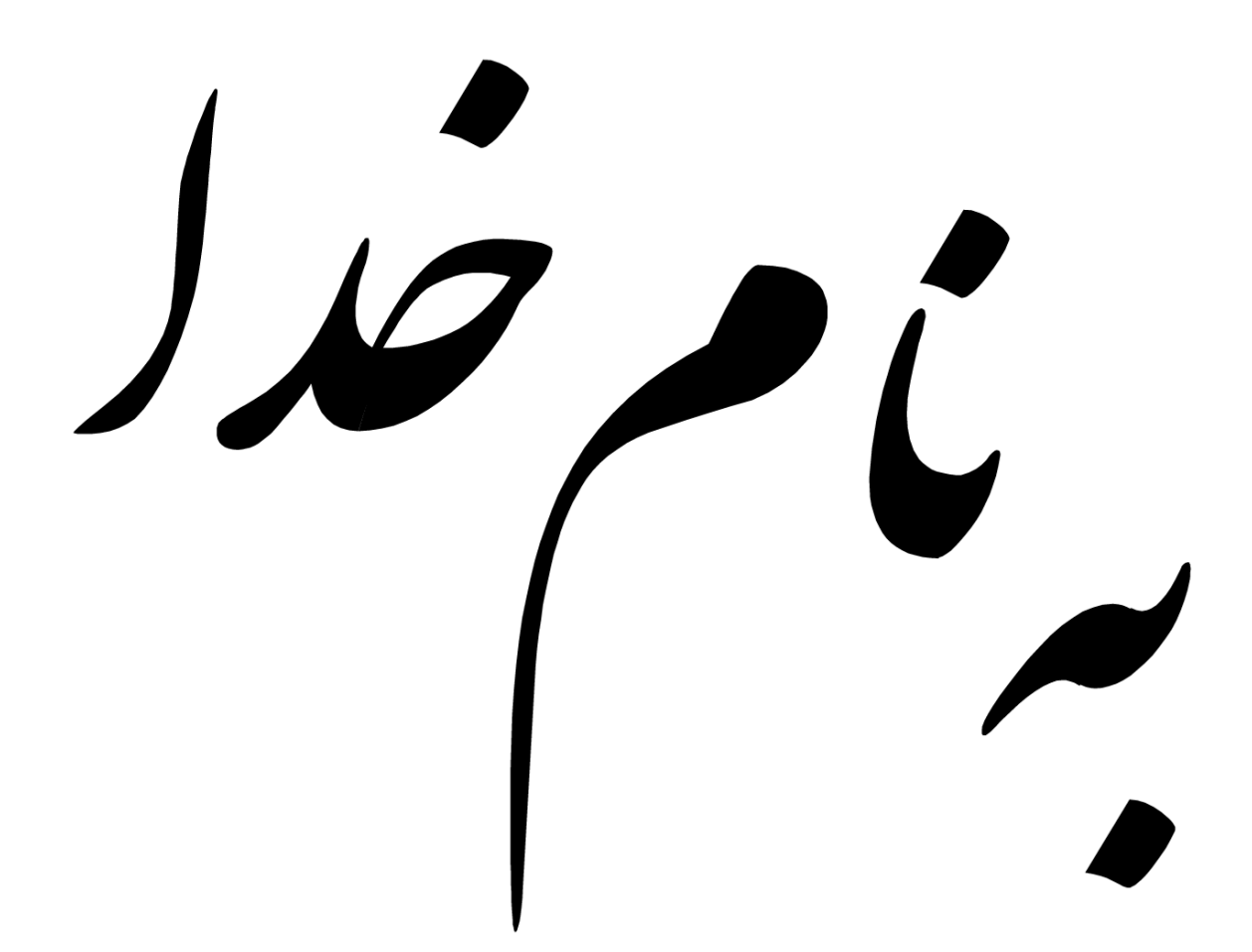

## نام: سید حجت حسینی

وبسايت: /hojat.net/ وبسايت:

شهريور م**اه** 1397

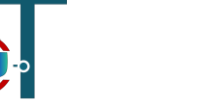

## **Android Application Penetration Testing**

تست نفوذ برنامه های اندروید

#### مقدمه

این دوره آموزشی درباره تست های امنیتی برروی برنامه های اندروید می باشد که ما در نهایت به شما آموزش میدهیم چگونه هر برنامه ی اندرویدی را تست آسیب پذیری بگیرید و در نهایت راه کارهای امنیتی را بکار ببرید. دوره تست آسیب پذیری برنامه های اندرویدی برای برنامه نویسان و Pen tester ها و علاق مندان به امنیت یک دوره ضروری می باشد ضمن آنکه دوره فوق از سطح خیلی مبتدی تا سطح پیشرفته آموزش داده می شود و آسیب پذیری های real-time یوشش داده شده است.

## آنچه یاد خواهید گرفت

- Android Architecture and Permission model
  - Android App Components
    - Setting up an testing lab •
- Reversing application using jadx, apktool, dex2jar etc...
  - Various vulnerabilities
    - Insecure Logging •
  - Leaking content provider
    - Insecure Data Storage •
  - Client Side Injection SQLi
    - Malware Analysis •
    - DoS (Denial of Service) •
  - Pen testing DIVA Damn Insecure Vulnerable App
    - Drozer •

## **Android Architecture**

## معماري اندرويد

قبل از اینکه در مورد چیزای دیگر صحبت شود بهتر است اول بدانیم اندروید چیست؟ بسیار خب، اندروید محبوبترین سیستم عامل اوپن سورس موبایل می باشد و اولین انتخاب برنامه نویسان و مصرف کنندگان است و شما میتوانید از لینک زیر سورس اندروید را دریافت کنید و دانش خود را در زمینه اندروید بالا ببرید.

https://source.android.com/

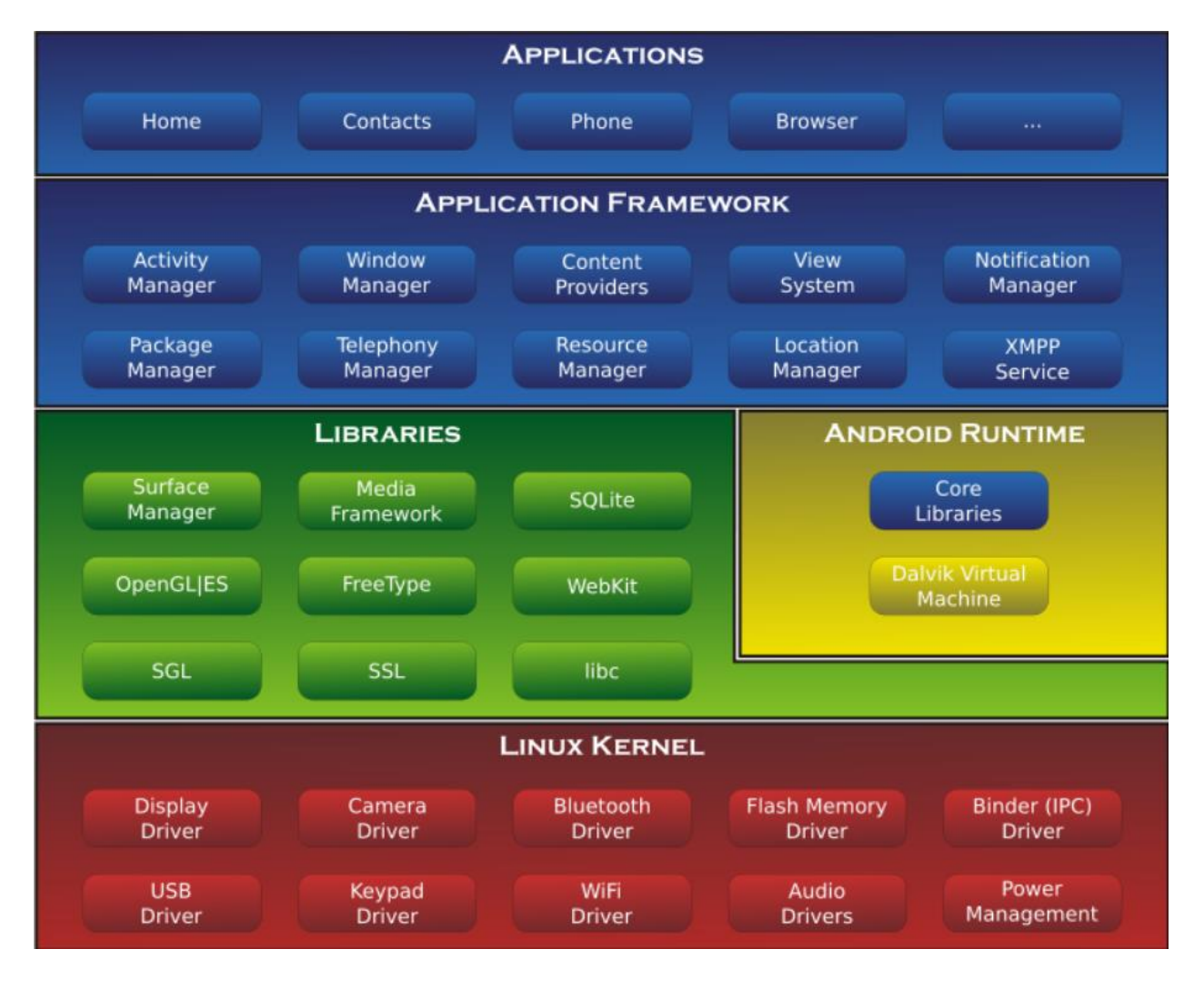

معماری اندروید به چهار بخش کلی زیر تقسیم می شود.

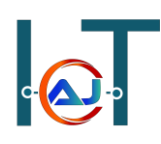

- در لایه Application تمام برنامه هایی که شما در رابط گرافیکی شما وجود دارد مانند مرور گر، فیس بوک و… قرار میگیرند
  - در لایه Application Framework تمامی کامپوننت ها و سرویس ها و فعالیتها قرارمیگیرند
    - لایه بعدی به دو بخش Libraries و Android Runtime تقسیم می شود.
- در لایه Libraries مجموعه کتابخانه ها به زبان C و ++C قرار دارد که به عنوان کتابخانه های خارجی استفاده میشود مانند کتابخانه SQLite که برای پایگاه می باشد و کتابخانه SSL و مابقی کتابخانه ها که برای استفاده برنامه های کاربردی اندروید مورد استفاده قرار میگیرد.
- در لایه Android Runtime مجموعه کتابخانه اصلی و توابع جاوا و ماشین مجازی dalvik قرار
   دارد که در ادامه توضیحات تکمیلی در مورد این لایه داده میشود.
  - لايه Linux Kernel واسط سخت افزار و لايه های بالاتر می باشد

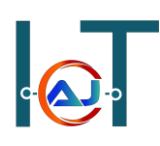

## **Android Security Architecture**

در این بخش قصد داریم در مورد امنیت معماری اندروید صحبت کنیم و چون اندروید برمبنای لینوکس میباشد و در بالاترین قسمت لینوکس اجرا می شود بنابراین به طور کلی به دو بخش Linux base و Android security تقسیم می شود.

در بخش Linux base ما دو موضوع زیر را بررسی می کنیم

- Privilege control •
- Allocate separate PID to each app •

و در بخش Android security به موضوع کنترل سطح دسترسی برنامه ها می پردازیم که در زمان نصب یه برنامه برروی گوشی که دسترسی هایی را لازم دارد.

در بخش Linux base Privilege Control هر اپلیکیشنی که PID و UID جداگانه گرفته است بنابراین اگر مالک User ID همان اپلیکیشن است Presses ID هم باید مربوط به همان UID باشد

| root@vbox8 | 6p:/da | ta/data | a/jakhar | .aseem | .diva # ls | ; -1 | a      |                           |
|------------|--------|---------|----------|--------|------------|------|--------|---------------------------|
| drwxrwxx   | u0 al  | 1 u0    | a11      |        | 2017-08-   | -23  | 05:56  | app webview               |
| drwxrwxx   | u0 a1  | 1 u0    | a11      |        | 2017-08-   | -22  | 07:45  | cache                     |
| drwxrwxx   | u0 a1  | 1 u0    | a11      |        | 2017-08-   | 23   | 06:29  | databases                 |
| lrwxrwxrwx | insta  | ll in   | stall    |        | 2017-08-   | 29   | 13:47  | lib -> /data/app-lib/jakh |
| ar.aseem.d | iva-1  |         |          |        |            |      |        |                           |
| drwxrwxx   | u0_a1  | 1 u0    | a11      |        | 2017-08-   | -24  | 04:12  | shared_prefs              |
| - rw       | u0_a1  | 1 u0    | _a11     | 1      | 9 2017-08- | 23   | 05:45  | uinfo588328638tmp         |
| u0 a5      | 5054   | 277     | 562896   | 35324  | ffffffff   | b77  | 3807b  | S android.process.media   |
| root       | 5179   | 68      | 1556     | 736    | c014c89e   | b76  | 36716  | S /system/bin/sh          |
| u0 all     | 5192   | 277     | 584348   | 41820  | ffffffff   | b77  | 3807b  | S jakhar.aseem.diva       |
| root       | 5222   | 5179    | 1868     | 504    | 00000000   | b76  | ibe146 | R ns                      |

یکی از مهترین فایل های هر برنامه ی اندروید، فایل AndroidManifest.xml می باشد که ویژگی های خاص اپلیکیشن های اندرویدی را تعیین می کند و تمام Permissionهایی که برنامه نویس مشخص می کند در این فایل قرار می گیرد.

| <uses-permission android="" name="androld.permission.INTERNET"></uses-permission>                                                            |       |
|----------------------------------------------------------------------------------------------------|-------|
| <pre><uses-permission android="" name="android.permission.CAMERA"></uses-permission></pre>                                                   |       |
| <uses-feature android="" name="android.hardware.camera"></uses-feature>                                                                      |       |
| <pre><uses-permission android="" name="android.permission.WRITE_EXTERNAL_STORAGE&lt;/pre&gt;&lt;/td&gt;&lt;td&gt;="></uses-permission></pre> |       |
| <pre><uses-permission ,<="" android="" name="android.permission.ACCESS_NETWORK_STATE" pre=""></uses-permission></pre>                        | 1>    |
| <pre><uses-permission android="" name="android.permission.WAKE LOCK"></uses-permission></pre>                                                |       |
| <pre><uses-permission <="" android:name="com.google.android.c2dm.permission.RECEI" pre=""></uses-permission></pre>                           | /E"/> |

## Android Application Development Cycle

چرخه توسعه برنامه اندرويد

یک برنامه اندروید از زمان طراحی تا انتشار 7 مرحله ی زیر را طی می کند

- Java source code
  - Java complier •
  - Java byte code
    - Dex compiler
- Delvik byte code •
- Delvik executable .dex •
- .dex files are zipped into .apk files •

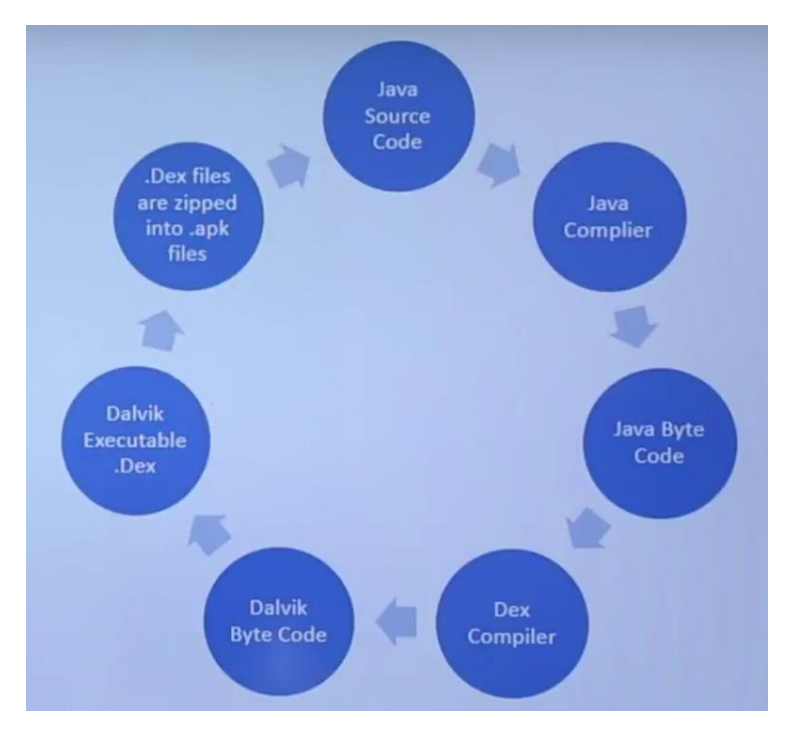

در این قسمت برنامه نویسی سورس برنامه نوشته شده به زبان جاوا را با کامپایر جاوا تبدیل به java byte code می کند و بعد از آن با Dex کامپایلر تبدیل به Dalvik Byte code می کند که اگر بیاد بیاروید قبلا توضیح داده شد که در اندروید ماشین مجازی برای جاوا طراحی شده است که در بخش بعدش آنرا قابل اجرا می کند و Delvik یا Executable می شود و در نهایت تمامی فایل ها داخل یک فایل apk فشرده می شوند که شما میتوانید از آن استفاده و نصب کنید.

## a**.⊘**.⊅

## Android Application Components

## کامپوننت های برنامه های اندروید

در این قسمت ما با انواع کامپوننت های مهم برنامه اندروید آشنا می شویم و اینکه چطور در هر برنامه ی اندرویدی استفاده می شوند. که یک برنامه اندرویدی شامل کامپوننت های زیر می باشد که در مورد هر کدام توضیحات لازم داده می شود

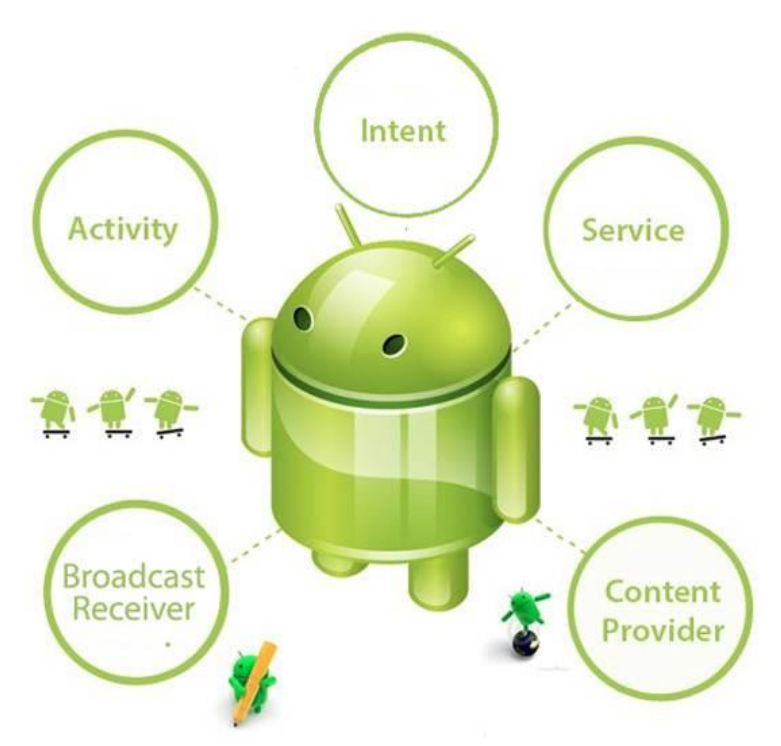

- Activity: یک اپلیکیشن ایمیل می تواند دارای فعالیت های زیر باشد: فعالیتی که لیستی از ایمیل های جدید را نمایش می دهد، یک فعالیت برای نوشتن یک ایمیل و یک فعالیت دیگر برای خواندن ایمیل ها
  - Intents: مولفه های پیام ها را به هم متصل می کند
- Services: یک سرویس می تواند در پس زمینه موسیقی پخش کند، در حالیکه کاربر در اپلیکیشن دیگری
   است
- Broadcast Receivers: اپلیکیشن ها می توانند پیام های برودکستی را برای آگاهی سایر برنامه ها بفرستند مبنی بر اینکه داده ی موردنظر دانلود شده و آمادهی استفاده است
- Content Providers: در صورت درخواست داده های یک اپلیکیشن را به سایر اپلیکیشن ها عرضه می
   کند

## Setting up Android Testing Lab

راه اندازی لابراتور تست امنیت اندروید

در این بخش با راه اندازی آزمایشگاه تست آسیب پذیری برنامه های اندروید و ابزارهایی که برای آن نیاز داریم آشنا می شوید.

همانطور که میدانید لینوکس توزیع های مختلفی برای هر زمینه دارد و برای تست نفوذ موبایل توزیع SANTOKU ارائه شده است که بر روی سه بخش mobile forensics و mobile malware و mobile security تمرکز کرده است و علاوه بر رایگان بودن به صورت Open Source می باشد که از لینک زیر قابل دریافت می باشد.

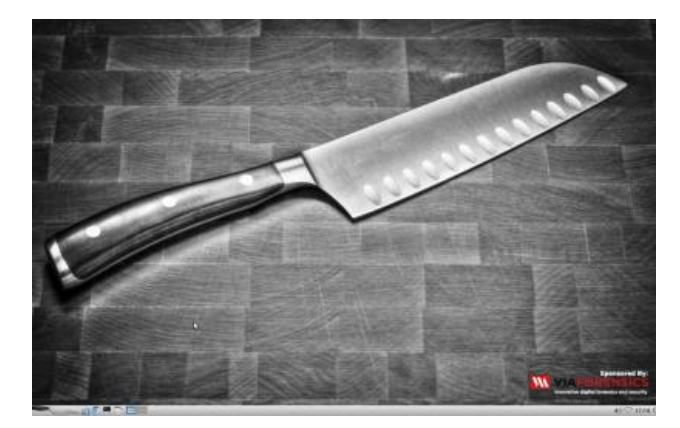

https://santoku-linux.com/

دومین ابزاری که به آن نیاز داریم ما Victual Box می باشد که مجازی سازی استفاده می شود و از لینک زیر قابل دریافت می باشد

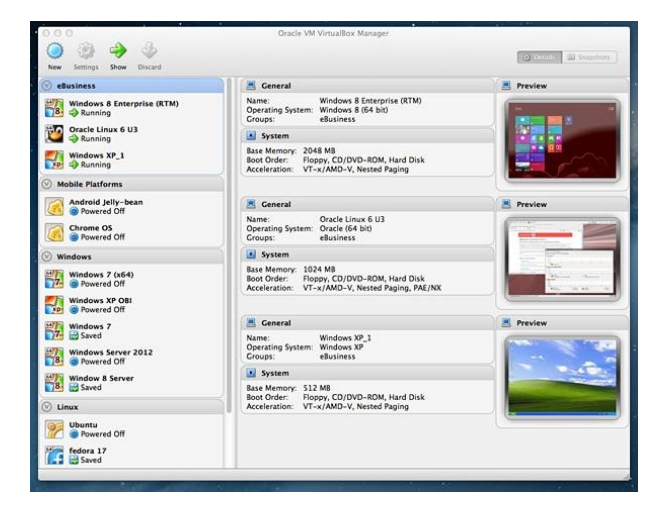

https://www.virtualbox.org/

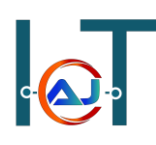

و در نهایت سومین ابزاری که به آن نیاز پیدا میکینم Genymotion است. این ابزار یک شبیه ساز اندروید می باشد که میتوانیم نسخه های مختلف اندروید را بر روی آن نصب کنیم و همانند موبایل از آن استفاده کنیم که میتوانید از لینک ابزار فوق را دریافت کنید

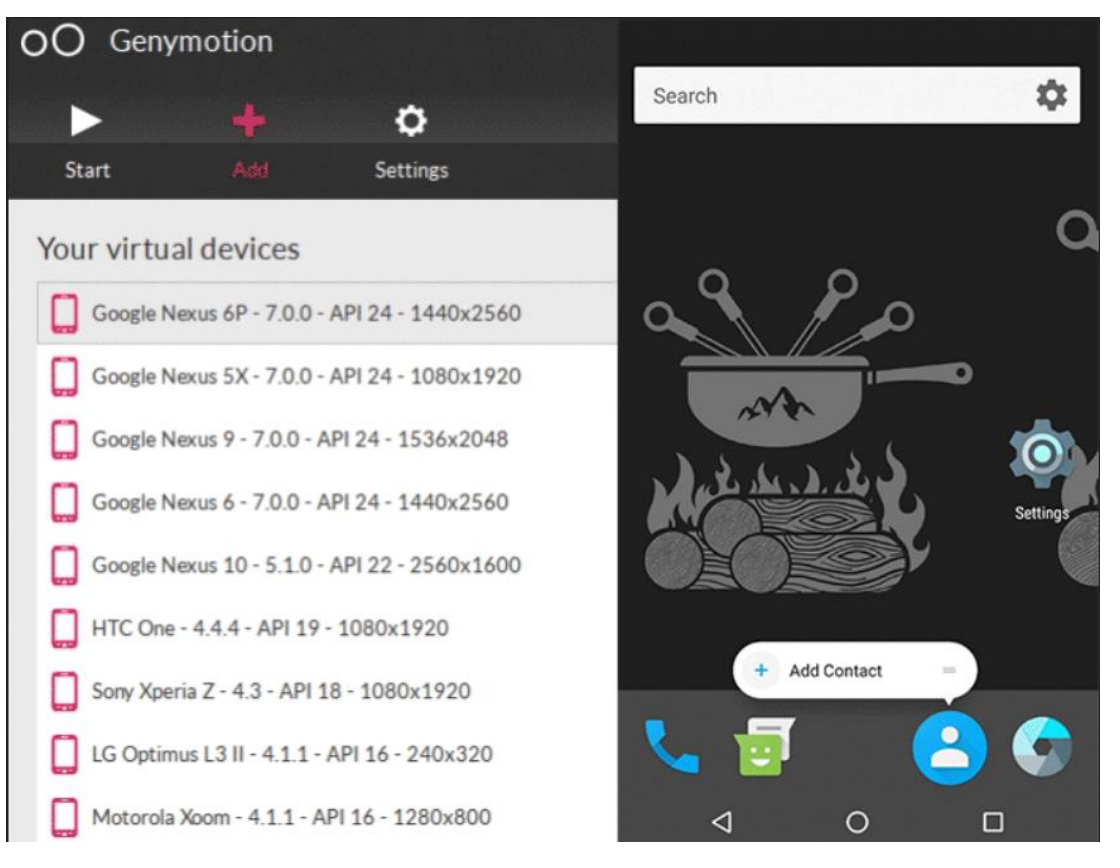

https://genymotion.com/

## Android Debug Bridge (ADB)

آشنایی با دستورات ADB

یک رابط کنسولی و کامندی برای اتصال به اندروید می باشد که بدون نیاز به روت کردن دستگاه می توان عملیاتی مانند نصب یا حذف برنامه و دستورات دسترسی Shell انجام داد. در جدول زیر به مجموعه دستورات پر کاربرد آن می پردازیم.

| دستور                                   | توضيحات                                   |
|-----------------------------------------|-------------------------------------------|
| Adb connect IP address:5555             | اتصال به دستگاه اندروید                   |
| Adb devices                             | نمایش دستگاه های متصل                     |
| Adb shell                               | گرفتن دسترسی Shell                        |
| Adb –s (serial id) shell                | سوییچ S– برای انتخاب دیوایس می باشد       |
| Adb install app name                    | نصب برنامه                                |
| Adb uninstall app name                  | پاک کردن برنامه                           |
| Adb push file-name directory-to-be-sent | دانلود فایل از دستگاه اندروید به کامپیوتر |
| Adb pull file-name                      | آپلود فایل بر روی دستگاه اندروید          |
| Adb logcat                              | مانیتورینگ و کپچرینگ لاگ های برنامه       |

## a**. (\_\_\_\_**\_\_)

## Android Startup Process

فرایند راه اندازی اندروید

سیستم عامل اندروید به طور کلی پنج مرحله اصلی را باید طی کند تا به صورت کامل راه اندازی شود که در زیر به تفکیک هر مرحله توضیح داده شده است.

Bootloader •

یک برنامه کوچکی است که قبل از سیستم عامل اندروید میشود و سازنده محدودیت در آن تعریف میکند

Init process •

پروسه init در بکگراند اجرا میشود و برای بار گزاری کانتفیگ ها و کامپوننت ها استفاده می شود و درواقع اولین فرایند اندروید به شمار میرود و دو مسئولیت مهم دارد

- 1. نصب دایر کتوری مانند dev ، / sys /با proc /
  - 2. اجرای اسکریپت init.rc
    - Zygote process •

در واقع فرایند zygote به عنوان یکی از زیرفرابند های init شناخته میشود که در boot اجرا می شود و هر فرآیندی که کامپوننت را داخل پوشه خودش بارگزاری کندی یه نوع فرآیند zygote است که توسط init اجرا شده است و در مقابل ماشین مجازی Dalvik پاسخگو میباشد.

Dalvik Virtual Machine •

ماشین مجازی Dalvik برای اجرای برنامه های جاوا می باشد که توسط فرآیند zygote برای جلوگیری از پرشدن حافظه و حداقل زمان راه اندازی مدیریت میشود

Boot completed broadcast
 زمانی که تمام فرآیندهای قبلی و ماشین مجازی Dalvik بدون مشکل و به طور کامل اجرا شده اند، به

 تمام کامپوننت ها و برنامه ها یک پیام همگانی ارسال میشود که بوت به طور کامل انجام شد

https://www.Hojat.net/

## **Unzipping Android Application**

Unzip كردن برنامه اندرويد

apk یک برنامه اندروید در واقع یک فایل بایگانی است که شامل تمامی فایل های برنامه میباشد که با پسوند apk شناخته می شود و زمانی که یک فایل apk را از حالت فشرده خارج میشود، میتوان تمام فایل ها پوشه های برنامه را مشاهده کرد. ولی باید توجه داشت که نتیجه ی از حالت فشرده خارج کردن فایلها توسط unzip با دیکامپایل کردن برنامه متفاوت میباشد

به طور کلی بعد از unzip کردن یک فایل apk موارد زیر قابل مشاهده می باشد

- Classes.dex (file) •
- AndroidManifest.xml (file)
  - META-INF (folder)
    - Res (folder) •
    - Assets (folder)
      - lib (folder) •

# د<mark>.</mark>

### **Reversing Android Application**

دیکامپایل کردن برنامه های اندروید

ابزارهای زیادی برای دیکامپایل کردن برنامه های اندروید وجود دارد که سریعترین و کاربردی ترین آنها برنامه android-apktool می باشد و دومین ابزار برای دیکامپایل کردن فایل های apk استفاده از برنامه Jadx میباشد.

نحوه ی استفاده از هر دو ابزار به شکل زیر می باشد

android-apktool d sample.apk •

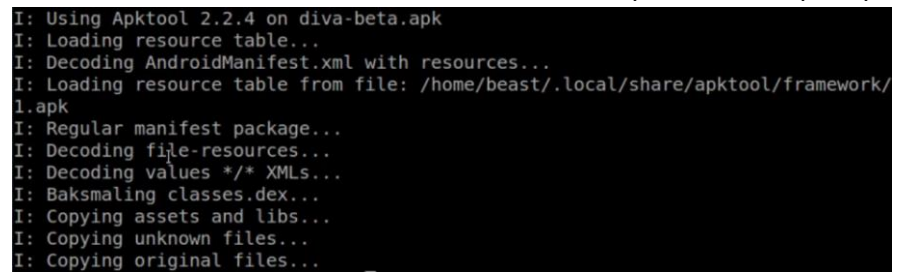

JaDX –d output-folder sample.apk •

## a**. (\_\_\_\_**\_\_)

## Application signing and Building

ایجاد امضا برای برنامه اندروید و کامپایل کردن آن

در فسمت قبلی با نحوه دیکامپایل کردن برنامه های اندروید و دیدن سورس کدها، مجوزها و… اشنا شدید و در این بخش میخواهیم بعد از اعمال تغیرات خود در برنامه مجدد فایل apk را بسازیم که با برنامه apk-tool میتوان پوشه برنامه را کامپایل کرد و فایل apk ساخته میشود..

apktool b applicationfolder •

برای انتشار برنامه ی ساخته در play store و… میباست برنامه ی خود را دارای امضای کنید. با استفاده از امضای برنامه یا Application signing تمام پکت ها به صورت رمز شده تبدیل میشود که امضای برنامه به صورت یونیک در اندروید استفاده می شود و برنامه بعد از ساخته شدن میتواند در playstore قرار گیرد که به دونوع مکانیزم کلی زیر تقسیم میشود.

- Certificate Authority (CA)
  - Self-signing certificate •

# **a. (\_\_\_\_\_**...)

## **Analyzing Dex Files**

## آنالیز کردن فایل های Dex

فایل های dex یا Dalvik Executable File شامل اطلاعات زیادی در مورد برنامه می باشد که در برنامه های اندروید با فایلی با نام classes.dex وجود دارد که در ماشین مجازی Dalvik اجرا می شود و به دو روش می توان آنالیز کرد

- با استفاده از ابزار
- کامپایل و تبدیل به فایل jar

روش اول با استفاده از ابزار

Hex Dump •

از ابزار hexdump میتوان برای خواندن و آنالیز فرمت dex در قالب زبان hex استفاده کرد.

| 0000000               | 6564 | 0a78 | 3330 | 0035 | 27e4 | 81ee | 4003 | 55d9 |
|-----------------------|------|------|------|------|------|------|------|------|
| 0000010               | 6ac5 | 37f0 | c750 | 6efd | 01e6 | 8442 | 1a34 | 048f |
| 0000020               | 8a28 | 002c | 0070 | 0000 | 5678 | 1234 | 0000 | 0000 |
| 0000030               | 0000 | 0000 | 9ea8 | 0007 | 4dca | 0000 | 0070 | 0000 |
| 0000040               | 096e | 0000 | 3798 | 0001 | Odbf | 0000 | 5d50 | 0001 |
| 0000050               | 26d6 | 0000 | 0244 | 0002 | 4b4b | 0000 | 38f4 | 0003 |
| 000006 <sup>1</sup> 0 | 06ff | 0000 | 934c | 0005 | eb80 | 0024 | 9ea8 | 0007 |
| 0000070               | 6d44 | 001a | 6d46 | 001a | 6d49 | 001a | 6d4c | 001a |
| 0000080               | 6d50 | 001a | 6d55 | 001a | 6d5b | 001a | 6d60 | 001a |
| 0000090               | 6d6f | 001a | 6d86 | 001a | 6db9 | 001a | 6de1 | 001a |
| 00000a0               | 6df1 | 001a | 6e14 | 001a | 6e2e | 001a | 6e4b | 001a |
| 00000b0               | 6e6c | 001a | 6e84 | 001a | 6eab | 001a | 6ed3 | 001a |
| 00000c0               | 6efa | 001a | 6f22 | 001a | 6f43 | 001a | 6f4b | 001a |
| 00000d0               | 6f68 | 001a | 6f8b | 001a | 6fa8 | 001a | 6fb6 | 001a |
| 00000e0               | 6fc5 | 001a | 6fd3 | 001a | 6fel | 001a | 7002 | 001a |
| 00000f0               | 7015 | 001a | 7023 | 001a | 7032 | 001a | 7040 | 001a |
| 0000100               | 7053 | 001a | 705d | 001a | 7074 | 001a | 708c | 001a |
| 0000110               | 70a7 | 001a | 70b3 | 001a | 70c2 | 001a | 70ce | 001a |
| 0000120               | 70e1 | 001a | 70f7 | 001a | 710d | 001a | 7124 | 001a |
| 0000130               | 712f | 001a | 7145 | 001a | 7149 | 001a | 714d | 001a |

Dex Dump •

با ابزار dexdump میتوان فایل های dex را به دو فرمت xml و plaint text تبدیل آنالیز کرد

- Dexdump –l xml classes.dex •
- Dexdump –l plain classes.dex •

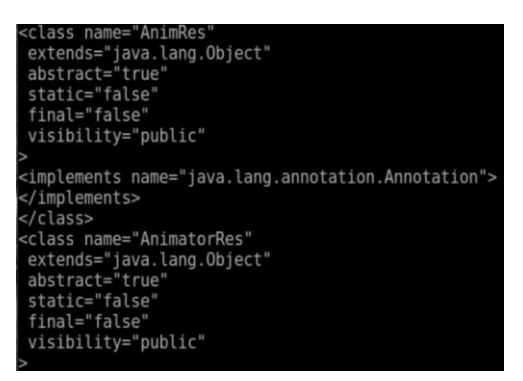

010 Editor •

ابزاری برای خواندن و آنالیز فایل ها که از فرمت dex نیز پشتیبانی میکند

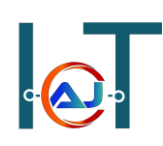

روش دوم با استفاده از کامپایل و تبدیل به فرمت jar

با استفاده از ابزار d2j-dex2jar فایل classes.dex را به فرمت جاوا تبدیل میکنیم و در نهایت با استفاده از ابزار JD-GUI فایل جاوا را آنالیز میکنیم

- Dex2jar classes.dex •
- jd-gui classes\_dex2jar.jar •

this cmd is deprecated, use the d2j-dex2jar if possible dex2jar version: translator-0.0.9.15 dex2jar classes.dex -> classes\_dex2jar.jar Done.

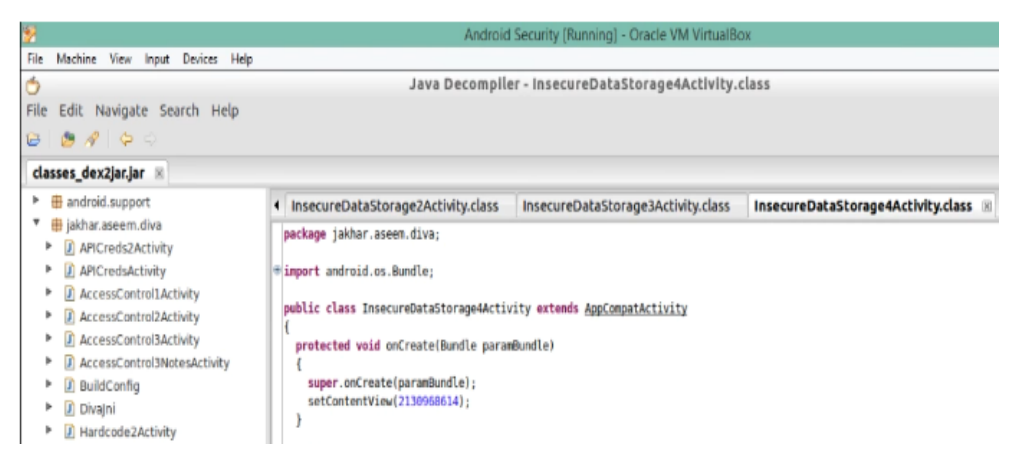

سيد حجت حسينى

# **a (A)** a

## **Owasp Mobile Top 10**

## استاندارد امنیتی وب اپلیکیشن

در زیر لیست 10 ریسک امنیتی موبایل طبق استاندارد OWASP نمایش داده شده است

- M1 Improper Platform Usage
   سواستفادہ از پلتفرم یا عدم کنترل امنیتی در پلتفرم مانند Keychain , TouchID
  - M2 Insecure Data Storage •

ذخیره سازی داده های ناامن و نشت داده های ناخواسته می شود.

- M3 Insecure Communication •
- ۵ شامل نسخه های ضعیف SSL و ارتباط ناامن اطلاعات حساس
  - M4 Insecure Authentication •
- ۵ شامل عدم پشتیبانی از اطلاعات هویتی کاربر و ضعف در مدیریت جلسه
  - M5 Insufficient Cryptography •
- این دسته برای مسائلی است که در آن رمزگذاری انجام شد، اما به درستی انجام نشد.
  - M6 Insecure Authorization •
  - این دسته مربوط به خطاهای authorization است
    - M7 Client Code Quality •
- این دسته مربوط به کنترل ورودی برای جلوگیری از آسیب پذیری های BoF و غیر می باشد
  - M8 Code Tampering •
- o این دسته شامل حملات method hooking and swizzling, dynamic memory modification این دسته شامل
  - M9 Reverse Engineering •
- این دسته شامل تجزیه و تحلیل باینری برای سورس کد، کتابخانه ها، و الگوریتم ها میباشد
  - M10 Extraneous Functionality •
- این دسته شامل اشتباهات برنامه نویسی میباشد مانند غیرفعال کردن تایید دو مرحله ای در
   زمان تست برنامه

## c.

## **Android Traffic Analysis & Interception**

## تجزیه و تحلیل ترافیک اندروید

تجزیه و تحلیل ترافیک اندروید به دو بخش کلی پسیو و اکتیو تقسیم میشود که در زیر به جزییات آن اشاره شده است.

## تجزيه و تحليل پسيو

- ترافیک مخفیانه جمع شده است
- در ابتدا داده ها کپچر می شوند و بعدا آنالیز بر روی آنها انجام میشود
  - استفادہ از ابزارہایی مانند tcpdump

### تجزيه و تحليل اكتيو

- ترافیک به طور فعال جمع آوری شده و یا متوقف می شود
  - ارتباطات به طور فعال بررسی میشود
  - استفادہ از ابزارھایی مانند burpsuite

برای اضافه کردن burpsuite certicate به اندروید مراحل زیر را به ترتیب انجام دهید.

• ابزار burpsuite را اجرا کنید و در قسمت proxy listeners به شکل زیر تنظیم کنید

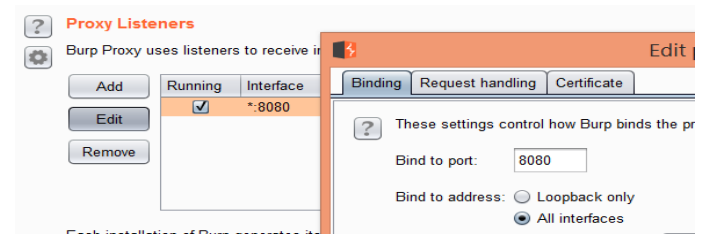

- در موبایل یا شبیه ساز اندروید، IP و Port مربوط به سیستم burpsuite را وارد کنید
  - در موبایل یا شبیه ساز اندروید، مرور گر را باز کنید و وارد لینک <u>http://burp</u> شوید
    - برای دریافت Cacert.der برروی دانلود کلیک کنید
      - با ابزار ADB به محیط Shell اندروید وصل شده
- وارد قسمت پوشه دانلود شود (در صورت استفاده از شبیه ساز اندروید وارد مسیر زیر شود)
   cd /mnt/sdcard/Download 0
  - برای تغیر پسوند فایل دانلود شده دستور زیر را وارد کنید
     mv cacert.der cacert.crt
- در موبایل یا برنامه شبیه ساز اندروید، وارد منوی تنظیمات شده و برروی گزینه Security کلیک کنید
   سپس برروی گزینه install from SD card و در نهایت فایل cacert.cer را انتخاب نمایید

## Damn Insecure & Vulnerable Application نرم افزار ناامن و آسیب پذیر DIVA

نرم افزار DIVA برنامه ای است که مجموع ای از آسیب پذیری ها را دارا می باشد و برای آشنایی و تحلیل آسیب پذیری ها مناسب است که از لینک زیر قابل دریافت می باشد. <u>http://payatu.com/damn-insecure-and-vulnerable-app</u>

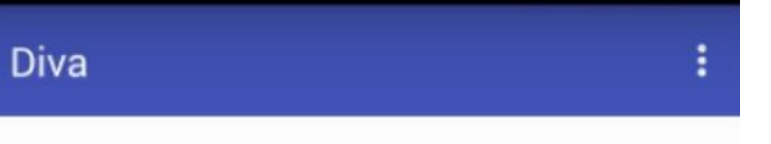

## Welcome to DIVA!

DIVA (Damn insecure and vulnerable App) is an App intentionally designed to be insecure. The aim of the App is to teach developers/QA/security professionals, flaws that are generally present in the Apps due poor or insecure coding practices. If you are reading this you want to either learn App pentesting or secure coding and I sincerely hope that DIVA solves your purpose. So, sit back and enjoy the ride.

1. INSECURE LOGGING

2. HARDCODING ISSUES - PART 1

3. INSECURE DATA STORAGE - PART 1

4. INSECURE DATA STORAGE - PART 2

5. INSECURE DATA STORAGE - PART 3

6. INSECURE DATA STORAGE - PART 4

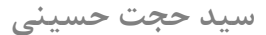

# a**. (\_\_\_\_**\_\_)

## **Insecure Logging**

آسیب پذیری ورود به سیستم

برنامه های اندروید ممکن است بعضی از داده ها را به عنوان لاگ ذخیره کند و Logها در یه مکان مشخص و مرکزی ذخیره می شود که هر برنامه اندرویدی دیگری میتواند به آن دسترسی داشته باشد و این خطرناک است چون میتواند در لاگ ها نام کاربری و رمز عبور و کوکی و اطلاعات حساس دیگری یافت. اما در نسخه های بالاتر اندروید سطح دسترسی برای آن درنظر گرفته شده است.

در اینجا برنامه DIVA در اندروید خود اجرا کنید و PID برنامه را با دستور زیر بدست میاوریم

adb shell ps | grep "diva" •

u0 all 2516 324 585264 45192 ffffffff b771507b S jakhar.aseem.diva

در مرحله بعد اطلاعات لاگ را با دستور زیر برای برنامه diva کپچر میکنیم

adb logcat | grep 2516 •

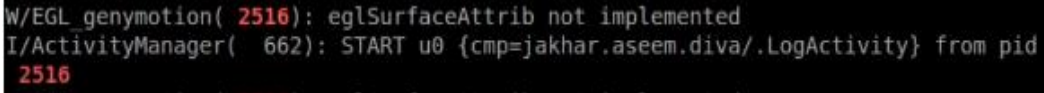

در مرحله بعدی از داخل برنامه diva گزینه اول insecure logging را کلیک کنید و در قسمت شماره کارت، اعدادی را وارد نمایید و بر روی checkout کلیک کنید

#### 1. Insecure Logging

Objective: Find out what is being logged where/how and the vulnerable code.

Hint: Insecure logging occurs when developers intentionally or unintentionally log sensitive information such as credentials, session IDs, financial details etc.

123489716739837272

CHECK OUT

و در نهایت شما در دو مرحله قبل که از دستور logcat استفاده کردید با عبارت زیر مواجه روبرو میشوید که شماره کارت را به عنوان لاگ ذخیره کرده است

W/EGL\_genymotion( **2516**): eglSurfaceAttrib not implemented E/diva-log( **2516**): Error while processing transaction with credit card: 123489716739837272<sub>[</sub> https://www.Hojat.net/

انتخاب كنيد

## **Hardcoding Issues**

## آسیب یذیری Hardcoding قسمت اول

گاهی اوقات برنامه نویسان به اشتباه در سورس کد برنامه های اندروید ثابت هایی را تعریف میکنند که دارای مقدارهای با ارزشی می باشند که به این گونه داده ها hardcoded گفته میشود و شامل رمزعبور، دسترسی توکن، رشته های سطح دسترسی و ... می باشد که هکر میتواند با دیکامپایل کردن برنامه اندروید به اطلاعات حساس دسترسی پیدا کند. برای بررسی این آسیب پذیری برنامه diva را در اندروید اجرا کنید و گرینه دوم hardcoding issues part1 را

| Objective:<br>Hint: Dev | Find out what is hardcoded and where.<br>elopers sometimes will hardcode sensitive |
|-------------------------|------------------------------------------------------------------------------------|
| nformatio               | on for ease.                                                                       |
|                         |                                                                                    |
|                         |                                                                                    |
|                         |                                                                                    |
|                         |                                                                                    |
|                         |                                                                                    |
|                         | Enter the vendor key                                                               |

در کادر متن هر عبارتی که میخواهید وارد کنید و برروی access کلیک کنید که در نهایت ییام عدم دسترسے، برای شما نمایش داده میشود. در این مرحله برنامه diva را دیکامپایل میکنیم و سورس کد آن را بررسی میکنیم که پس از بررسی سورس با

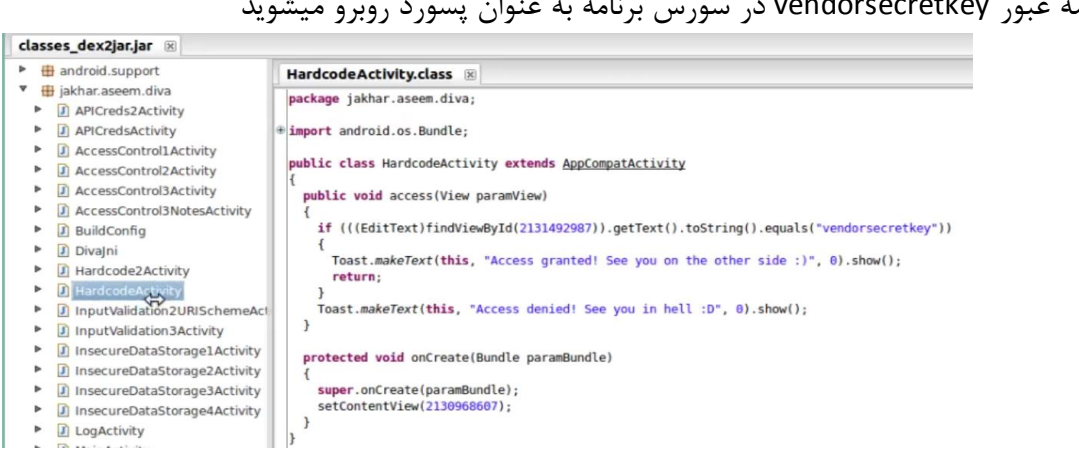

کلمه عبور vendorsecretkey در سورس برنامه به عنوان یسورد روبرو میشوید

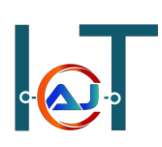

### **Insecure Data Storage**

## آسیب پذیری Insecure Data Storage

گاهی اوقات برنامه نویسان اندروید اطلاعات حساس را بدون رمزنگاری ذخیره می کنند که این موضوع می تواند خطرناک باشد. معمولا در چهار مکان مختلف اطلاعات به صورت مشترک ذخیره میشوند که در زیر به آن اشاره شده است.

- /data/data/package name/shared\_preferences
  - Databases •
  - Temporary files •
  - External storage •

برای بررسی آسیب پذیری فوق برنامه diva را اجرا کنید و وارد گزینه سوم insecure data storage part1 شوید و هر نام کاربری و رمز عبوری که میخواهید وارد کنید.

| 3. Insecure Data Storage - Par                                                                                                    |
|----------------------------------------------------------------------------------------------------|
| <b>Objective</b> : Find out where/how the credentials<br>are being stored and the vulnerable code.<br><b>Hint</b> : Insecure data storage is the result of<br>storing confidential information insecurely on<br>the system i.e. poor encryption, plain text,<br>access control issues etc. |
| SECRET                                                                                                    |
|                                                                                                    |
| SAVE                                                                                                    |

سپس با ابزار abd به اندروید متصل شوید و به مسیر زیر بروید

cd /data/data/jakhar.aseem.diva/shared\_prefs •

در مسیر فوق میتوانید فایل xml را مشاهده کنید که شامل اطلاعات وارد شده است و با دستور cat میتوانید آن را به صورت plain مشاهده کنید که هیچگونه رمزنگاری برای انتقال اطلاعات یا ذخیره اطلاعات استفاده نشده است.

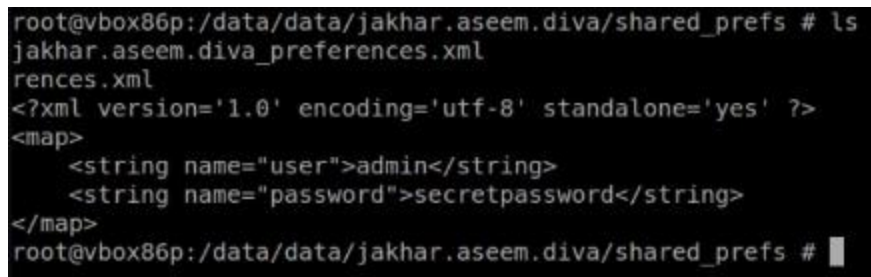

## اگر برنامه diva را دیکامپایل کنید، با مشاهده سورس کد متوجه plain text ذخیره شدن نام کاربری و رمزعبور خواهید شد.

| android.support                                                                                                    | InsecureDataStorage1Activity.class                                                                                                    |
|----------------------------------------------------------------------------------------------------|----------------------------------------------------------------------------------------------------|
| <ul> <li>♥ jakhar.aseem.diva</li> <li>▶ ] APICreds2Activity</li> <li>▶ ] APICredsActivity</li> <li>▶ ] AccessControlIActivity</li> <li>▶ ] AccessControlIActivity</li> <li>▶ ] AccessControlIActivity</li> <li>▶ ] AccessControlIActivity</li> <li>▶ ] AccessControlIActivity</li> <li>▶ ] AccessControlIActivity</li> <li>▶ ] BuildConfig</li> </ul>                                                                                                    | <pre>package jakhar.aseem.diva;<br/># import android.content.SharedPreferences;<br/>public class InsecureDataStorageIActivity extends <u>AppCompatActivity</u><br/>{<br/>protected void onCreate(Bundle paramBundle)<br/>{<br/>super.onCreate(paramBundle);</pre>                                                                                                    |
| <ul> <li>Divajni</li> <li>Hardcode2Activity</li> <li>HardcodeActivity</li> <li>InputValidation2URISchemeActivity</li> <li>InputValidation3Activity</li> <li>InsecureDataStorage1Activity</li> <li>InsecureDataStorage3Activity</li> <li>InsecureDataStorage4Activity</li> <li>InsecureDataStorage4Activity</li> <li>InsecureDataStorage4Activity</li> <li>InsecureDataStorage4Activity</li> <li>InsecureDataStorage4Activity</li> <li>InsecureDataStorage4Activity</li> <li>InsecureDataStorage4Activity</li> <li>InsecureDataStorage4Activity</li> <li>InsecureDataStorage4Activity</li> </ul> | <pre>setContentView(2130900011); } public void saveCredentials(View paramView) {     SharedPreferences.Editor localEditor = PreferenceManager.getDefaultSharedPreferences(this).edit().     EditText localEditText1 = (EditText)findViewById(2131493000);     EditText localEditText2 = (EditText)findViewById(2131493001);     localEditor.putString("password", localEditText2.getText().toString());     localEditor.commit();     Toast.makeText(this, "3rd party credentials saved successfully!", 0).show();   } } </pre> |

## **Database Insecure Storage**

## آسيب پذيري Database Insecure Storage

همانطور که قبلا گفته شد گاهی اوقات برنامه نویسان اندروید اطلاعات حساس را بدون رمزنگاری ذخیره می کنند که این موضوع می تواند خطرناک باشد. و معمولا در چهار مکان مختلف اطلاعات به صورت مشترک ذخیره میشوند که در این قسمت به ذخیره اطلاعات در پایگاه داده می پردازیم.

برای بررسی آسیب پذیری فوق برنامه diva را اجرا کنید و وارد گزینه چهارمinsecure data storage part2 شوید و هر نام کاربری و رمز عبوری که میخواهید وارد کنید.

سپس با ابزار abd به اندروید متصل شوید و به مسیر زیر رفته و ادامه دستورات را بزنید

- cd /data/data/jakhar.aseem.diva/databases
  - sqlite3 ids2
    - .tables •
  - Select \* from myuser; •

در تصویر زیر میتوانید نتیجه ی مربوطه را مشاهده کنید که شامل اطلاعات وارد شده است و با دستور select میتوانید آن را به صورت plain text مشاهده کنید که هیچگونه رمزنگاری برای انتقال اطلاعات یا ذخیره اطلاعات استفاده نشده است. نکته قابل توجه نام دیتابیس ids2 از داخل سورس کد فایل بعد از دیکامپایل بدست آمده

است

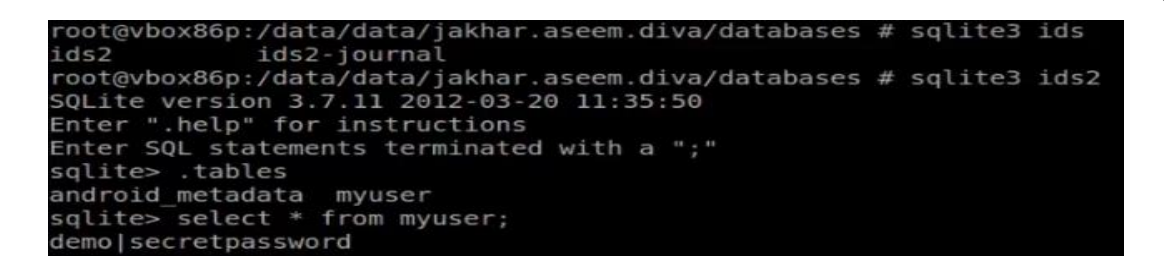

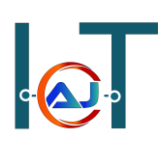

## **Temporary File Insecure Storage**

آسیب پذیری Temporary File Insecure Storage

همانطور که قبلا گفته شد گاهی اوقات برنامه نویسان اندروید اطلاعات حساس را بدون رمزنگاری ذخیره می کنند که این موضوع می تواند خطرناک باشد. و معمولا در چهار مکان مختلف اطلاعات به صورت مشترک ذخیره میشوند که در این قسمت به ذخیره اطلاعات در فایلهای موقت می پردازیم. برای بررسی آسیب پذیری فوق برنامه diva را اجرا کنید و وارد گزینه پنجم insecure data storage part3 شوید و هر نام کاربری و رمز عبوری که میخواهید وارد کنید.

| Objective: Find<br>stored and the<br>Hint: Insecure | out where/how the credentials are bein<br>vulnerable code.<br>data storage is the result of storing |
|-----------------------------------------------------|----------------------------------------------------------------------------------------------------|
| confidential in<br>poor encryptic                   | formation insecurely on the system i.e.<br>n, plain text, access control issues etc.                |
|                                                     |                                                                                                    |
|                                                     |                                                                                                    |
|                                                     |                                                                                                    |
|                                                     |                                                                                                    |
|                                                     | demo                                                                                                |
|                                                     | ••••••                                                                                              |
|                                                     |                                                                                                    |

بعد از دیکامپایل برنامه و مشاهده سورس کد متوجه می شوید که اطلاعات در فایلی با نام unifo به صورت plain text ذخیره می شود و تصویر زیر این موضوع را نشان میدهد.

| android.support                               | InsecureDataStorage3Activity.class 🗵                                     |
|-----------------------------------------------|--------------------------------------------------------------------------|
| jakhar.aseem.diva                             | package jakhar.aseem.diva;                                               |
| APICreds2Activity                             |                                                                          |
| APICredsActivity                              | import android.content.pm.ApplicationInfo;                               |
| AccessControllActivity                        |                                                                          |
| AccessControl2Activity                        | public class InsecureDataStorage3Activity extends AppCompatActivity      |
| AccessControl3Activity                        | protected void onCreate(Bundle paramBundle)                              |
| AccessControl3NotesActivity                   | {                                                                        |
| BuildConfig                                   | <pre>super.onCreate(paramBundle);</pre>                                  |
| Divajni                                       | setContentView(2130968613);                                              |
| Hardcode2Activity                             | }                                                                        |
| HardcodeActivity                              | <pre>public void saveCredentials(View paramView)</pre>                   |
| InputValidation2URISchemeActivity             | i                                                                        |
| InputValidation3Activity                      | EditText localEditText1 = (EditText)findViewById(2131493006);            |
| InsecureDataStorage1Activity                  | EditText localEditText2 = (EditText)findViewById(2131493007);            |
| InsecureDataStorage2Activity                  | <pre>file tocatrite1 = new File(getApp(icationinto().databir); frv</pre> |
| <ul> <li>Distriction distributions</li> </ul> | {                                                                        |
| InsecureDataStorage4Activity                  | File localFile2 = File.createTempFile("uinfo", "tmp", localFile1)        |
| Indectivity                                   | <pre>localFile2.setReadable(true);</pre>                                 |
| Main Activity                                 | <pre>localFile2.setWritable(true);</pre>                                 |

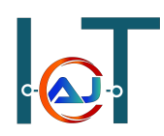

سپس با ابزار abd به اندروید متصل شوید و به مسیر زیر رفته و ادامه دستورات را بزنید

- cd /data/data/jakhar.aseem.diva/
  - ls •
  - cat uinfo-1050553955tmp •

در تصویر زیر میتوانید نتیجه ی مربوطه را مشاهده کنید که فایل موقت ایجاد شده است و در نهایت با دستور cat میتوانید آن را به صورت plain text مشاهده کنید که هیچگونه رمزنگاری برای انتقال اطلاعات یا ذخیره اطلاعات استفاده نشده است.

root@vbox86p:/data/data/jakhar.aseem.diva # ls cache databases lib shared\_prefs uinfo-1050553955tmp

سید حجت حسینی

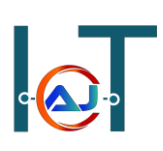

## **External Insecure Data Storage**

## آسيب پذيري External Insecure Data Storage

همانطور که قبلا گفته شد گاهی اوقات برنامه نویسان اندروید اطلاعات حساس را بدون رمزنگاری ذخیره می کنند که این موضوع می تواند خطرناک باشد. و معمولا در چهار مکان مختلف اطلاعات به صورت مشترک ذخیره میشوند که در این قسمت به آخرین محل ذخیره سازی یعنی ذخیره اطلاعات در حافظه خارجی می پردازیم. برای بررسی آسیب پذیری فوق برنامه diva را اجرا کنید و وارد گزینه ششم insecure data storage part4 شوید و هر نام کاربری و رمز عبوری که میخواهید وارد کنید.

| 6. Insecure Data Storage - Part 4                                                                                                    |
|----------------------------------------------------------------------------------------------------|
| <b>Objective</b> : Find out where/how the credentials are being<br>stored and the vulnerable code.<br><b>Hint</b> : Insecure data storage is the result of storing<br>confidential information insecurely on the system i.e.<br>poor encryption, plain text, access control issues etc. |
| demo                                                                                                    |
|                                                                                                    |
| SAVE                                                                                                    |

بعد از دیکامپایل برنامه و مشاهده سورس کد متوجه می شوید که اطلاعات در حافظه خارجی داخل فایلی با نام unifo.txt به صورت plain text ذخیره می شود که تصویر زیر این موضوع را نشان میدهد.

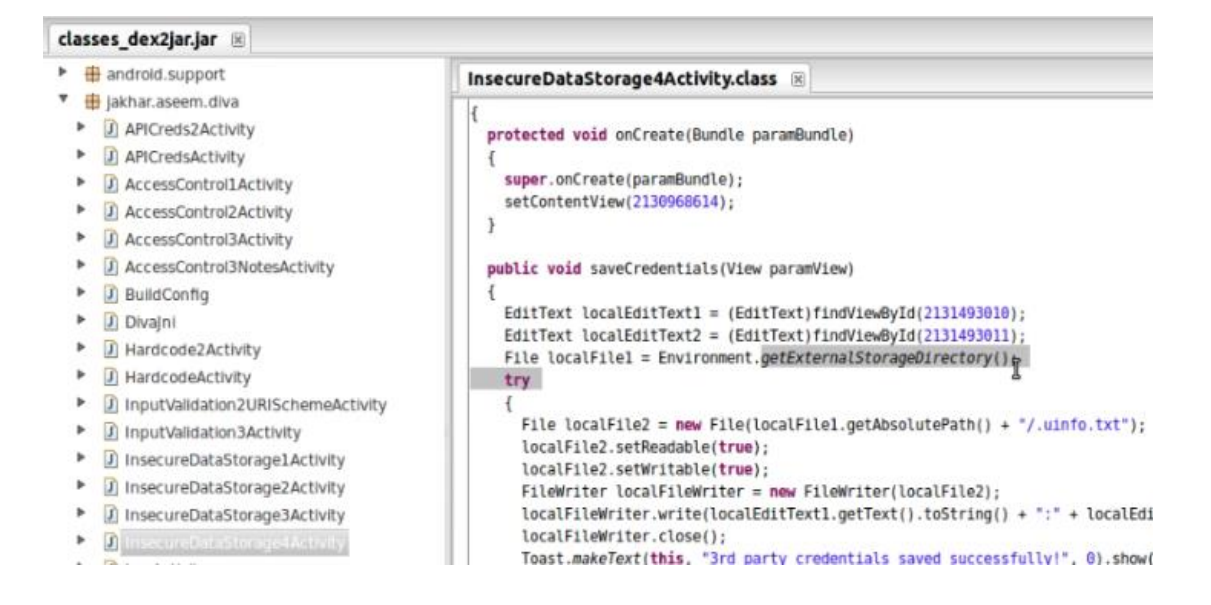

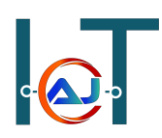

سپس با ابزار abd به اندروید متصل شوید و به مسیر زیر رفته و ادامه دستورات را بزنید

- cd /mnt/sdcard
  - ls −a 🔹
  - cat .uinfo.txt •

در تصویر زیر میتوانید نتیجه ی مربوطه را مشاهده کنید که فایل داخل حافظه ی خارجی ایجاد شده است و در نهایت با دستور تفک میتوانید آن را به صورت plain text مشاهده کنید که هیچگونه رمزنگاری برای انتقال اطلاعات یا ذخیره اطلاعات استفاده نشده است.

| root@vbox86p:/mnt/sdcard | # | ls  | - a        |
|--------------------------|---|-----|------------|
| .uinfo.txt               |   |     |            |
| Alarms                   |   |     |            |
| Android                  |   |     |            |
| DCIM                     |   |     |            |
| Download                 |   |     |            |
| Movies                   |   |     |            |
| Music                    |   |     |            |
| Notifications            |   |     |            |
| Pictures                 |   |     |            |
| Podcasts                 |   |     |            |
| Ringtones                |   |     |            |
| Statements dinesh.html   |   |     |            |
| storage                  |   | -   |            |
| root@vbox86p:/mnt/sdcard | # | cat | .uinfo.txt |
| demo:password            |   |     |            |

## SQL Injection (Input Validation)

## آسیب پذیری (Input Validation)

آسیب پذیری SQLi جز خطرناکترین آسیب پذیری ها به شمار می رود و زمانی رخ میدهد که برنامه نمیتواند ورودی را پاکسازی کند که در نتیجه منجر به حمله به سرور از سمت کلاینت می شود.

برای بررسی این موضوع از برنامه diva گزینه ی هفتم input validation issues – part1 استفاده میکنیم که قسمتی مربوط به جستجوی کاربر وجود دارد و فیلد مربوطه به SQLi آسیب پذیر می باشد که هکر میتواند دستورات مخرب خود را وارد کند.

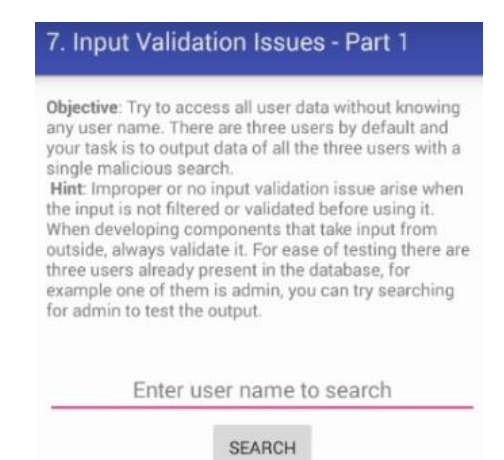

در زیر تعدادی از دستورات برای حمله ی SQLi آورده شده است:

- 1'or'1'='1' •
- Admin' or '1'='1'
- Admin' or '1'='1'-- •
- Admin' or '1'='1'#
- Admin' or '1'='1'/\* •
- Admin' or 1=1 or "='
  - Admin' or 1=1
  - Admin' or 1=1-- •
  - Admin' or 1=1#
  - Admin' or 1=1/\* •
  - Admin') or ('1'='1 •

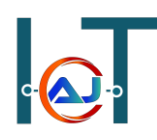

بعد از دیکامپایل برنامه و مشاهده سورس کد متوجه می شوید که ورودی کاربر بدون هیچ اعتبارسنجی دریافت می شود و هکر میتواند با نمونه پیلودهایی که در بالا به آن اشاره شد کوئری مخرب خود را وارد کند و اطلاعات دیگری را از پایگاه داده فراخوانی کند. که تصویر زیر این موضوع را نشان میدهد.

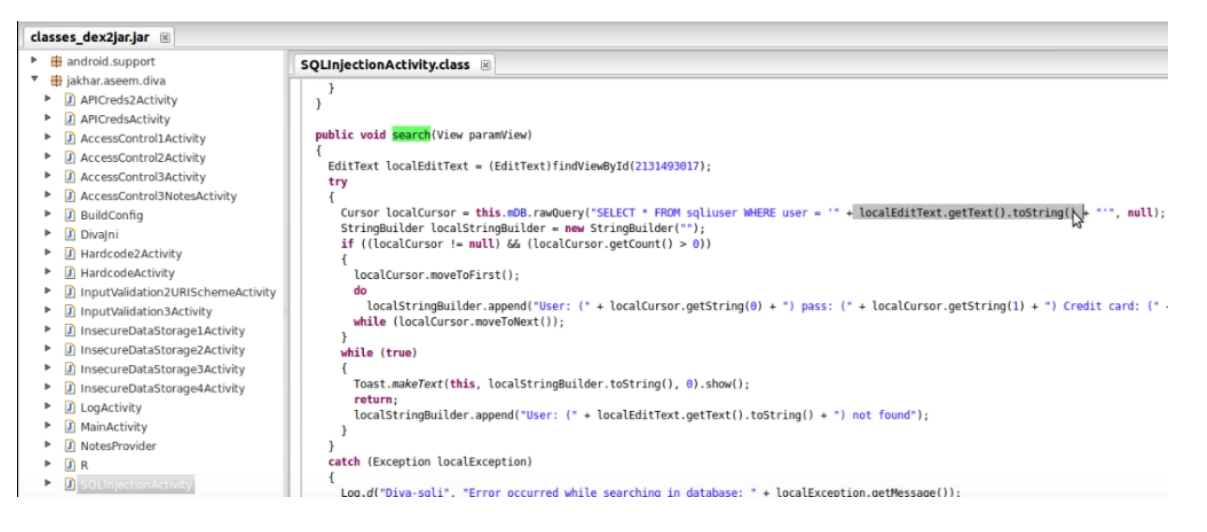

در تصویر زیر هکر به پایگاه داده میگوید اطلاعاتی را در خروجی چاپ کن که یکی از دو شرط زیر برقرار باشد.

- آیا نام کاربری diva در پایگاه داده وجود دارد؟
  - آیا 1 = 1 است؟

چون شرط دوم همیشه درست می باشد پس دستور مخرب هکر تمامی اطلاعات پایگاه داده را نمایش میدهد.

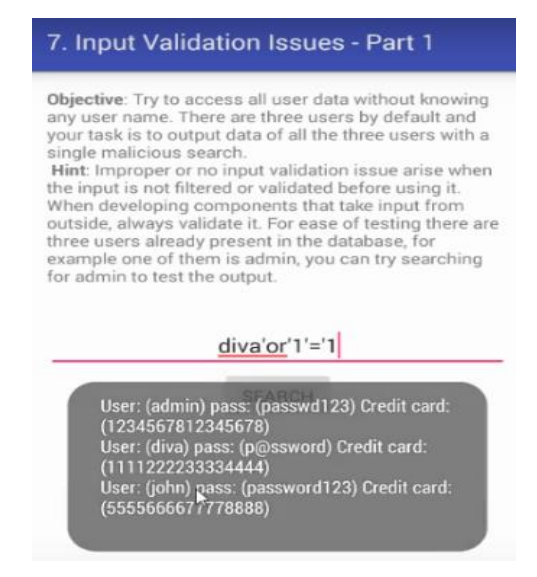

## Abuse Web View

آسیب پذیری های Web View

در واقع web view یک مروگر قابل حمل کوچک است که در اپلیکیشن ما وجود دارد و کار نمایش صفحات وب را انجام میدهد و پروتکول هایی که توسط مرورگر پشتیبانی می شوند به شرح زیر است

- http •
- https
  - ftp •
  - file •
- smtp •

توسط برنامه ی Diva سناریو مربوط به این آسیب پذیری را اجرا می کنیم که برای این منظور وارد گزینه هشتم برنامه input validation issues – part2 میشویم، که در کادر متن برای نمایش وبسایت میباست آدرس وبسایت وارد شود ولی هکر قصد دارد با توجه به پشتیبانی مرورگر از پروتکول file محتویات یکی از فایل های داخل اندروید را مشاهده کند. که دو تصویر زیر این موضوع را نشان می دهد.

| 8. Input Validation Issues - Part 2                                                                                                    | 8. Input Validation Issues - Part 2<br>Objective: Try accessing any sensitive information<br>apart from a web URL.<br>Hint: Improper or no input validation issue arise when<br>the input is not filtered or validated before using it.<br>When developing components that take input from<br>outside, always validate it. |  |
|----------------------------------------------------------------------------------------------------|----------------------------------------------------------------------------------------------------|--|
| Objective: Try accessing any sensitive information<br>apart from a web URL.<br>Hint: Improper or no input validation issue arise when<br>the input is not filtered or validated before using it.<br>When developing components that take input from<br>outside, always validate it. |                                                                                                    |  |
| http:// <u>osint</u> -spy.com                                                                                                    | file://mnt/sdcard/demo.txt                                                                                                    |  |
| VIEW                                                                                                    | VIEW                                                                                                    |  |
|                                                                                                    | demo:password                                                                                                    |  |
| OSINT-SPY                                                                                                    |                                                                                                    |  |

## **Access Control**

## آسیب پذیری Access Control

آسیب پذیری کنترل دسترسی زمانی رخ میدهد که برنامه کاربر را نتوند تایید کند و بررسی مجوز کاربر با اختلال مواجه شده است. و در نمهایت هکر با همین مجوز میتواند منابع دیگر را بررسی و سواستفاده کند. به طور مثال شما برنامه ای دارید که اطلاعات حساس را در خود دارد و با این آسیب پذیری میتوانید به اطلاعات حساس آن برنامه دسترسی پیدا کنید.

برای این منظور سناریویی را با نرم افزار diva انجام داده می شود که میبایست وارد گزینه ی نهم access control این منظور سناریویی را با نرم افزار view api کلیک میکنید اطلاعات مربوط به کاربری که حق issues part 1 دسترسی دارد را نمایش داده میشود.

### 9. Access Control Issues - Part 1 Objective: You are able to access the API credentials when you click the button. Now, try to access the API credentials from outside the app. Hint:Components of an app can be accessed from other apps or users if they are not properly protected. Components such as activities, services, content providers are prone to this.

#### VIEW API CREDENTIALS

در این سناریو ما قصد داریم بدون وارد شدن به برنامه، به اطلاعات کاربر دسترسی پیدا کنیم. این عملیات توسط یک اکتیویتی انجام میشود و برای بررسی آن باید اول برنامه را دیکامپایل کرد و وارد فایل Manifest.xml شد که نام اکتیویتی مربوطه پیدا میشود و اکتیویتی مربوطه توسط init-filter استفاده میشود که در قسمت action نمایش اطلاعات credential برای آن تنظیم شده است که در واقع این قسمت مسئول نمایش اطلاعات کاربر می باشد.

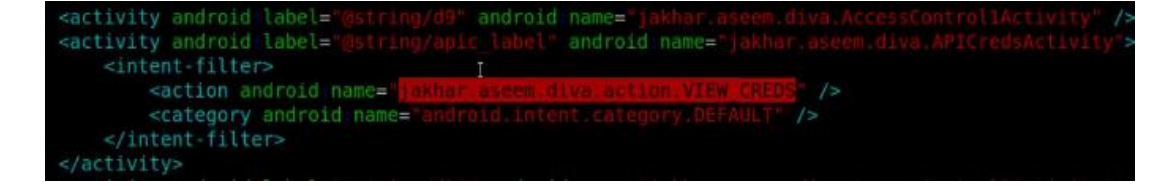

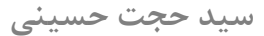

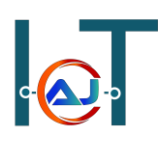

حال از برنامه diva خارج شده و با ابزار abd به اندروید متصل شوید و توسط activity manager برای نمایش اطلاعات کاربر، اکتیویتی مربوطه را اجرا می کنیم.

- Adb shell •
- am start –a jakhar.aseem.diva.action.VIEW CREDS •

تصوير نتيجه خروجي دستورات بالا رو نمايش ميدهد.

root@vbox86p:/ # am start -a jakhar.aseem.diva.action.VIEW\_CREDS
Starting: Intent { act=jakhar.aseem.diva.action.VIEW\_CREDS }

### Vendor API Credentials

API Key: 123secretapikey123 API User name: diva API Password: p@ssword

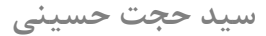

## Authentication Based Access Control Issues

آسیب پذیری Authentication Based Access Control

همانند مبحث قبلی میخواهیم اطلاعات مربوط به کاربر را بدون وارد شدن به برنامه مشاهده کنیم ولی تفاوتی که وجود دارد در این است که کاربر برای ثبتنام نیاز به pin-code میباشد که از طرف وبسایت به آن داده میشود. که در سناریو زیر ما میخواهیم pic-code را بایپس کنیم. در ابتدا وارد برنامه diva شده و گزینه ی دهم access 2

> 10. Access Control Issues - Part 2 Objective: You are able to access the Third Party app TVEETER API credentials after you have registered with Tveeter. The App requests you to register online and the vendor gives you a pin, which you can use to register with the app. Now, try to access the API credentials from outside the app without knowing the PIN. This is a business logic problem so you may need to see the code. Hint:Components of an app can be accessed from other apps or users if they are not properly protected and some may also accept external inputs. Components such as activities, services, content providers are prone to this.

> > VIEW TVEETER API CREDENTIALS

پس از بررسی فایل Manifest.xml نام اکتیویتی مربوطه را پیدا کرده و سپس سورس فایل جاوا مربوط به اکتیویتی را باز میکنیم و دنبال متغیر چک کردن pin-code میگردیم

https://www.Hojat.net/

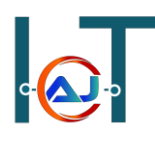

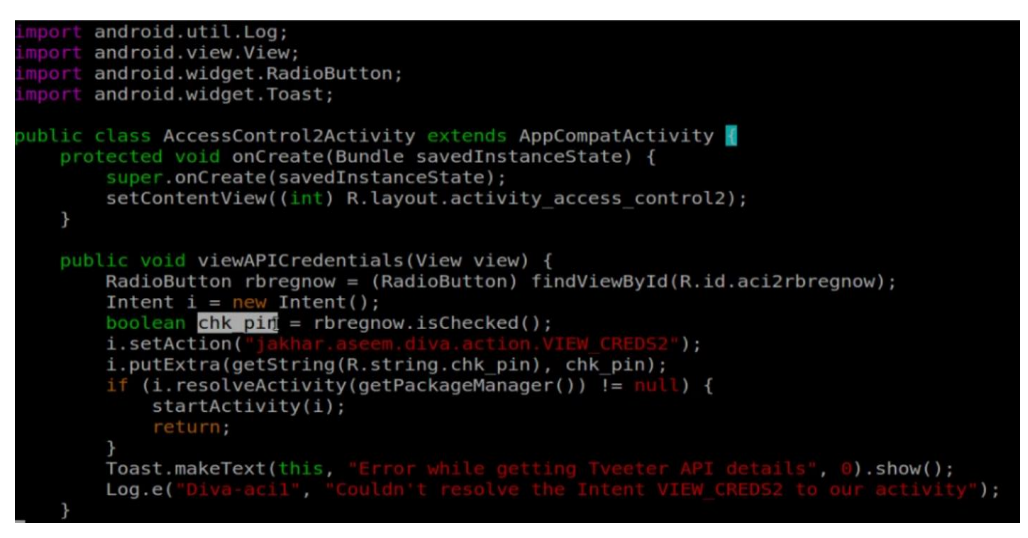

با بررسی دقیق تر کد متوجه میشوید که نوع متغیر Boolean بوده و مقدار true یا false میگیرد که در سورس کد آن با true استفاده شده است و ما میباست اکتیویتی را به طور مستقیم و غیرفعال بودن chk\_pin اجرا کنیم، برای این منظور از سوییچ ez– در activity manager استفاده میکنیم.

حال از برنامه diva خارج شده و از طریق adb دستور زیر را وارد کنید:

- adb shell •
- am start –a jakhar.aseem.diva.action.VIEW\_CREDS2 --ez "check\_pin" false •

## **Tveeter API Credentials**

TVEETER API Key: secrettveeterapikey API User name: diva2 API Password: p@ssword2

## **Leaking Content Provider**

## آسیب پذیری Leaking Content Provider

در واقع content providerها برای ذخیره سازی و کوئری زدن داده در اپلیکیشن استفاده میشود که قابلیت read/write را دارند و تمام content providerها یک URI یوکنیک دارند که با //:content شروع میشوند.

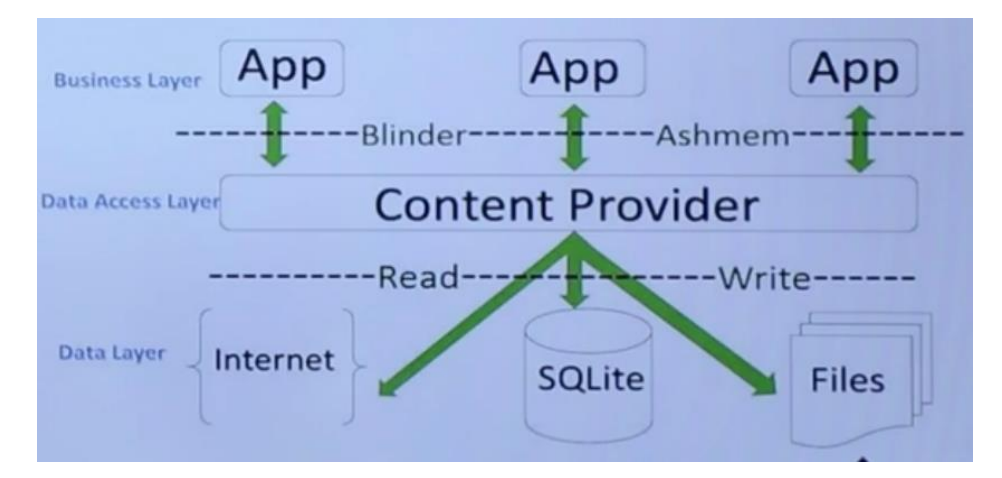

در سناریویی که قرار است توسط برنامه diva اجرا شود، هکر به طور مستیم به لایه میانی یعنی content provider حمله میکند و از طریق آن به پایگاه داده حمله میکند و دستورات مخرب خود را وارد میکند. برای این منظور از برنامه diva گزینه یازدهم access control issues – part3 را انتخاب میکنیم. در کادر اول یک پین 4 رقمی باید بسازیم که برای مثال پین کد 1234 را وارد میکنیم و بر روی ساخت پین کلیک کنید و بعد از آن بر روی دکمه ی go to private notes کلیک کرده که از شما پین کد وارد شده را میخواهد و مجدد 1234 را وارد میکنیم

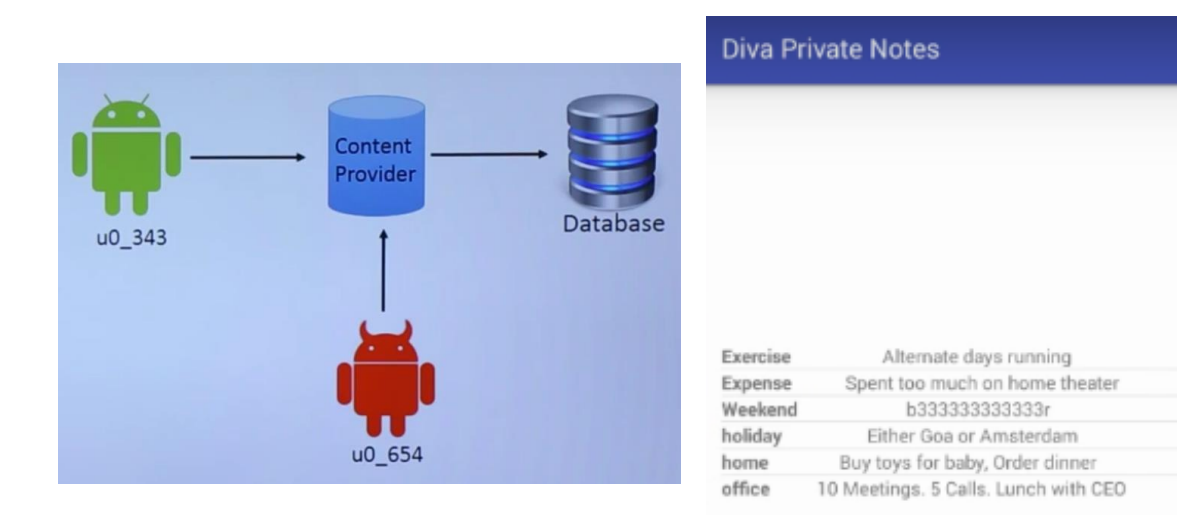

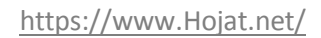

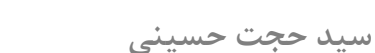

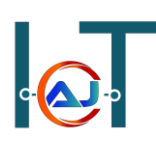

حال ما میخواهیم بدون وارد شدن به برنامه اطلاعات مربوط به private note را مشاهده کنیم. در ابتدا ما میباست URI مربوط به این content provider را وارد کنیم برای URI مربوط به این NoteProviser.java را ینم بولی کنیم. و اکتیویتی مربوطه (NoteProviser.java) را یافت کرده سپس فایل را برای یافتن URI بررسی میکنیم.

| I sprovider android name="jakhar.aseem.diva.NotesProvider" android enabled="true" android export<br>android authorities="jakhar.aseem.diva.provider.notesprovider" /><br><activity <br="" android="" label="@string/dll" name="jakhar.aseem.diva.AccessControl3Activity"><activity android="" label="@string/dl2" name="jakhar.aseem.diva.Hardcode2Activity"></activity><br/><activity @string="" android="" dl3"="" label="@string/dl2" name="jakhar.aseem.diva.InputValidation3Activit&lt;br&gt;&lt;/application&gt;&lt;/th&gt;&lt;th&gt;ced=" true"<br="">/&gt;<br/>rtivity" /&gt;<br/>/" /&gt;</activity></activity> |            |
|----------------------------------------------------------------------------------------------------|------------|
| <pre>import android.database.sqlite.SQLiteDatabase;<br/>import android.database.sqlite.SQLiteOpenHelper;<br/>import android.database.sqlite.SQLiteQueryBuilder;<br/>import android.net.Uri;<br/>import android.text.TextUtils;</pre>                                                                                                    |            |
| <pre>public class NotesProvider extends ContentProvider {    static final String AUTHORITY = "jakhar.aseem.diva.provider.notesprovider";    static final Uri CONTENT_URI = Uri.parse("contentsp/stakhar.aseem.diva.provider.notesprovider/no    static final String CREATE_TBL_QRY = "CREATE TABLE notes [_id INTEGER PRIMARY KEY AUTOINCREMEN NOT_NULL, note TEXT NOT_NULL);";    static final String C_ID = "_id";    static final String C_NOTE = "note";    static final String C_TITLE = "title";</pre>                                                                                                    | T, title T |

حال توسط ADB برای نمایش تمام اطلاعات private note دستورات زیر را وارد کنید.

- adb shell •
- content query –uri content://jakhar.aseem.diva.notesprovider/notes •

| Row: | 0 id=5,  | title=Exercise, note=Alternate days running             |
|------|----------|---------------------------------------------------------|
| Row: | 1 id=4,  | title=Expense, note=Spent too much on home theater      |
| Row: | 2 id=6,  | title=Weekend, note=b33333333333333                     |
| Row: | 3 id=3,  | title=holiday, note=Either Goa or Amsterdam             |
| Row: | 4 id=2,  | title=home, note=Buy toys for baby, Order dinner        |
| Row: | 5 _id=1, | title=office, note=10 Meetings. 5 Calls. Lunch with CEO |

### Hardcoding Issues Using JNI

### آسيب يذيري Hardcoding Issues Using JNI

INI یک چارچوب برنامه نویسی است که کد جاوا را در JVM فعال می کند تا با دیگر کتابخانه ها ارتباط برقرار کند، همچنین زبان های برنامه نویسی دیگر مثل ++C, C هم میتوانند با کد جاوا از طریق JNI در ارتباط باشند. برای این منظور سناریویی را توسط برنامه diva انجام میدهیم که بعد از وارد شدن به برنامه گزینه دوازدهم برای این منظور سناریویی را توسط برنامه و همانطور که قبلا گفته شد گاهی اوقات برنامه نویسان به اشتباه در سورس کد برنامه های اندروید ثابت هایی را تعریف میکنند که دارای مقدارهای با ارزشی می باشند که به این گونه داده ها hardcoded گفته میشود.

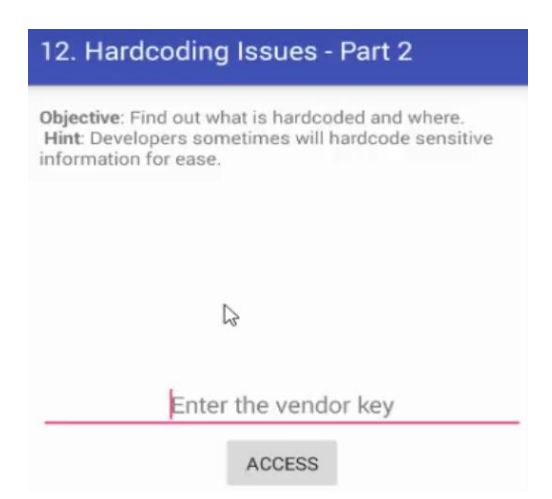

پس در این مرحله همانند مباحث قبلی ما نیاز داریم سورس کد را بررسی کنیم، پس سورس کد جاوا hardcode2Activity.java را باز میکنیم که با دقت به سورس متوجه میشویم که از JNI برای ارتباط با دیگر زبان های برنامه استفاده شده است.

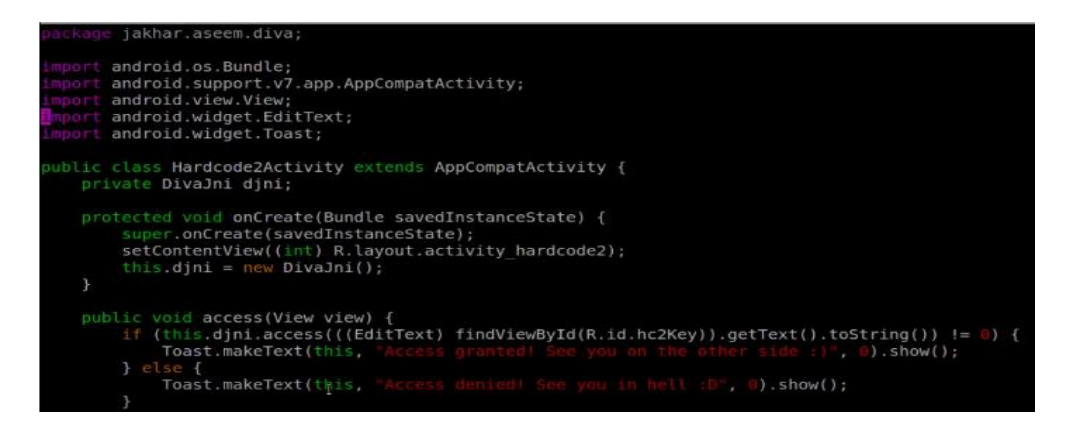

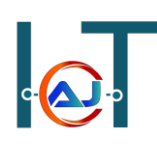

پس برای بررسی JNI از طریق ADB به مسیر زیر رفته و دستورات را وارد کنید

- adb shell •
- cd /data/data/jakhar.aseem.diva/lib •

| <pre>root@vbox86p:/data/data/jakhar.aseem.diva # ls app webview</pre> |    |
|-----------------------------------------------------------------------|----|
| cache                                                                 |    |
| databases                                                             |    |
| lib                                                                   |    |
| shared prefs                                                          |    |
| test.txt                                                              |    |
| root@vbox86p:/data/data/jakhar.aseem.diva # cd lib                    | 0/ |
| root@vbox86p:/data/data/jakhar.aseem.diva/lib # ls                    | 5  |
| libdivajni.so I                                                       |    |
| root@vbox86p:/data/data/jakhar.aseem.diva/lib # 📕                     |    |

برای خواندن فایل JNI باید از دستور strings استفاده کنیم و در نهایت میتوانیم از محتویات آن برای یافتن رمزعبور استفاده کرد.

strings libdivajni.so •

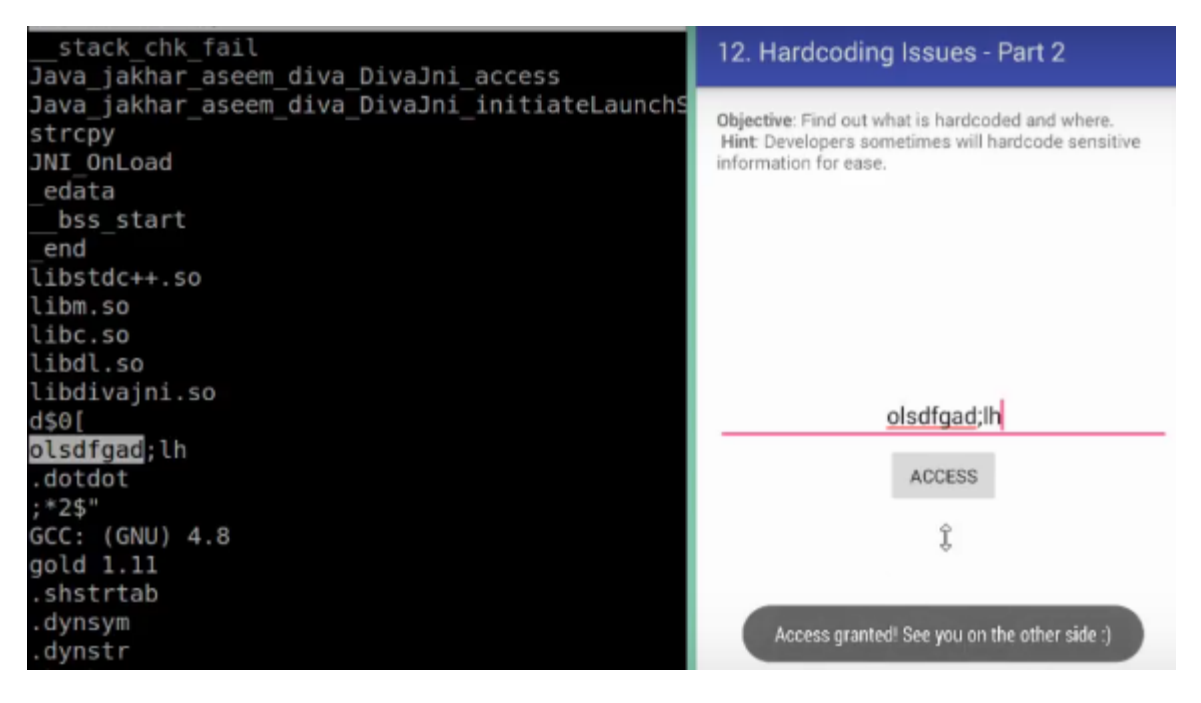

### **DOS Attack in Android**

## آسیب پذیری DOS Attack in Android

خطای حافظه زمانی رخ میدهد که ورودی کاربر بیش از حافظه اختصاص داده شده باشد که خطای غیرمنتظره ای در برنامه اتفاق می افتد و آن قطعه از حافظه مجدد بازنویسی میشود که اصطلاحا سریز بافر میگوند و در نهایت منجر به حمله ی DoS می شود.

برای این منظور توسط برنامه diva سناریویی طراحی میشود که منجر به DoS یا crash برنامه میشود. پس باز کردن برنامه وارد گزینه سیزدهم input validation issues – part 3 شوید در کادر ورودی هر عبارتی که میخواهید وارد کنید و بر روی دکمه کلیک کنید، سپس به تعداد کاراکترها اضافه کنید تا برنامه از با خطا مواجه شود. دو تصویر زیر سناریوی فوق را نشان میدهد.

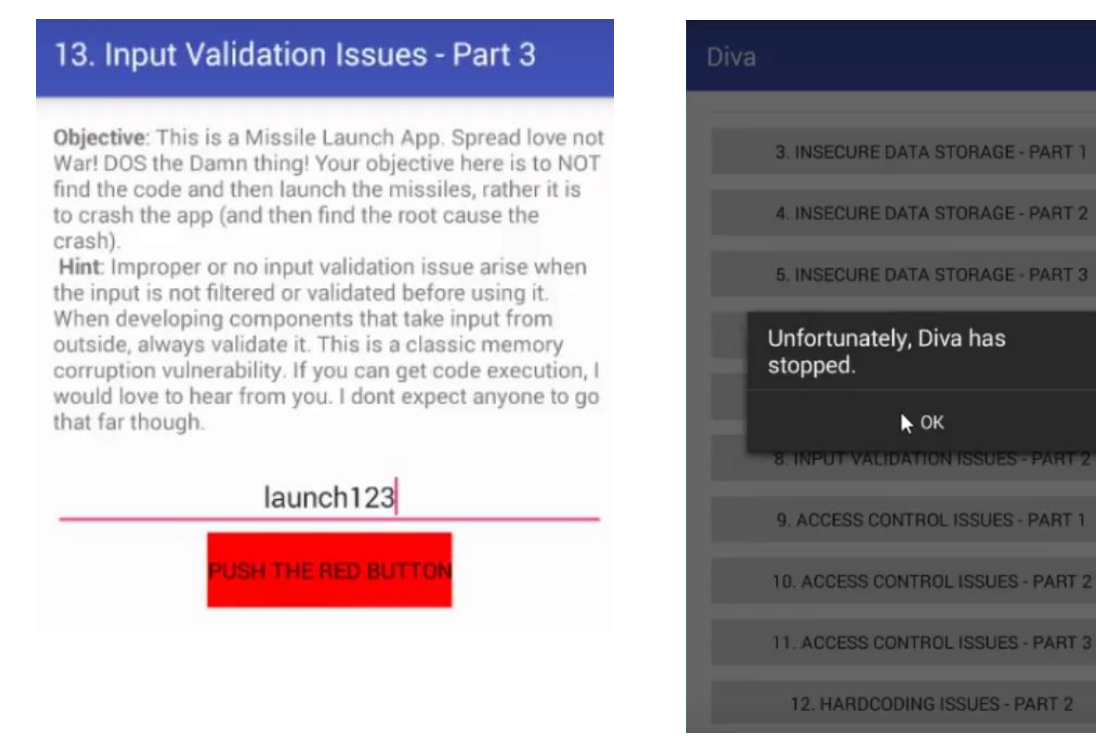

https://www.Hojat.net/

## **Drozer Security Framework**

فريم ورک امنيتي Drozer

یک فریم ورک جامع امنیتی برای تست نفوذ اندروید می باشد که میتوان تست های آسیب پذیری مختلفی بر روی برنامه های اندروید را انجام داد که از لینک زیر قابل دریافت است. که میبایست نسخه سرور و نسخه agent آن را دریافت کنید.

https://labs.mwrinfosecurity.com/tools/drozer

برای استفاده از ابزار امنیتی Drozer مراحل را به تریب زیر طی کنید.

- Install Drozer server •
- Install Drozer agent (بعد از نصب اجرا نشود)
  - adb forward tcp: 31415 tcp:31415 •
- run agent Drozer (اجرا نسخه موبایل Drozer)
- drozer console connect (اجرای نسخه سرور)

دستورات پرکاربرد

| دستور                                            | توضيحات                                                                      |
|--------------------------------------------------|------------------------------------------------------------------------------|
| ls                                               | نمایش تمام دستورات drozer                                                    |
| run app.package.list                             | نمایش تمام برنامه های نصب شده در اندروید                                     |
| run app.package.attacksurface [package name]     | نمایش اطلاعات کلی در مورد content<br>provider, activity, services, broadcast |
| run app.package.info [package name]              | نمایش اطلاعات مانند نسخه و نام و در مورد<br>برنامه                           |
| run app.activity.info [package name]             | نمایش activity و exported های آن                                             |
| run scanner.provider.finduris –a [package name]  | نمایش URI های برنامه مورد نظر                                                |
| run scanner.provider.injection –a [package name] | تست آسیب پذیری injection برروی برنامه                                        |
| run scanner.provider.traversal –a [package name] | تست آسیب پذیری traversal برروی برنامه                                        |

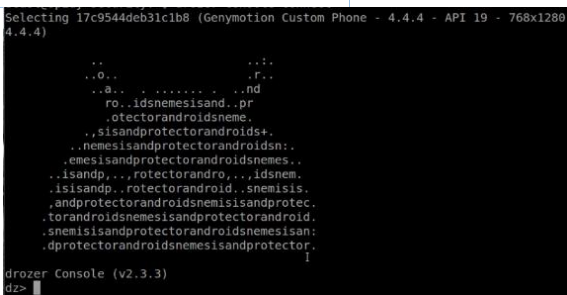